### FindITネットワークプローブをFindITネットワー クマネージャに関連付ける

#### 目的

Cisco FindITネットワーク管理アプリケーションは、Webブラウザを使用してCisco 100 ~ 500シリーズネットワークを簡単に監視および管理できるツールを提供します。ネットワークが自動的に検出され、ネットワークに接続されたシスコのスイッチ、ルータ、ワイヤレスアクセスポイントなどのデバイスを設定およびモニタできます。また、ファームウェアのアップデート、デバイスの保証、およびサポート契約の適用範囲についても確認されます。

FindITネットワーク管理は、次の2つのコンポーネントで構成される分散アプリケーションです。FindITネットワークプローブと呼ばれる1つ以上のプローブ、およびFindITネットワークマネージャと呼ばれる1つのマネージャ

ネットワーク内の各サイトにインストールされたFindITネットワークプローブは、ネットワ ーク検出を実行し、各シスコデバイスと直接通信します。単一サイトネットワークでは、 FindITネットワークプローブのスタンドアロンインスタンスを実行することを選択できます 。ただし、ネットワークに複数のサイトがある場合は、便利な場所にFindIT Network Managerをインストールし、各プローブをマネージャに関連付けることができます。マネー ジャインターフェイスから、ネットワーク内のすべてのサイトのステータスの概要を表示で きます。特定のサイトにインストールされているプローブに接続して、そのサイトの詳細情 報を表示することもできます。

この記事では、FindITネットワークプローブをFindITネットワークマネージャに関連付ける 方法を説明します。コンピュータにCisco FindITネットワーク管理をすでに導入しているこ とを前提としています。また、この手順を実行するために、Cisco FindIT Managerのログイ ンクレデンシャルがすでに存在していることを前提としています。

### FindITネットワークプローブをFindITネットワークマネージャ に関連付ける

ステップ1:FindITネットワークプローブ管理グラフィカルユーザインターフェイス(GUI)に ログインし、[管理(Administration)] > [マネージャ接続(Manager Connection)]に移動します 。

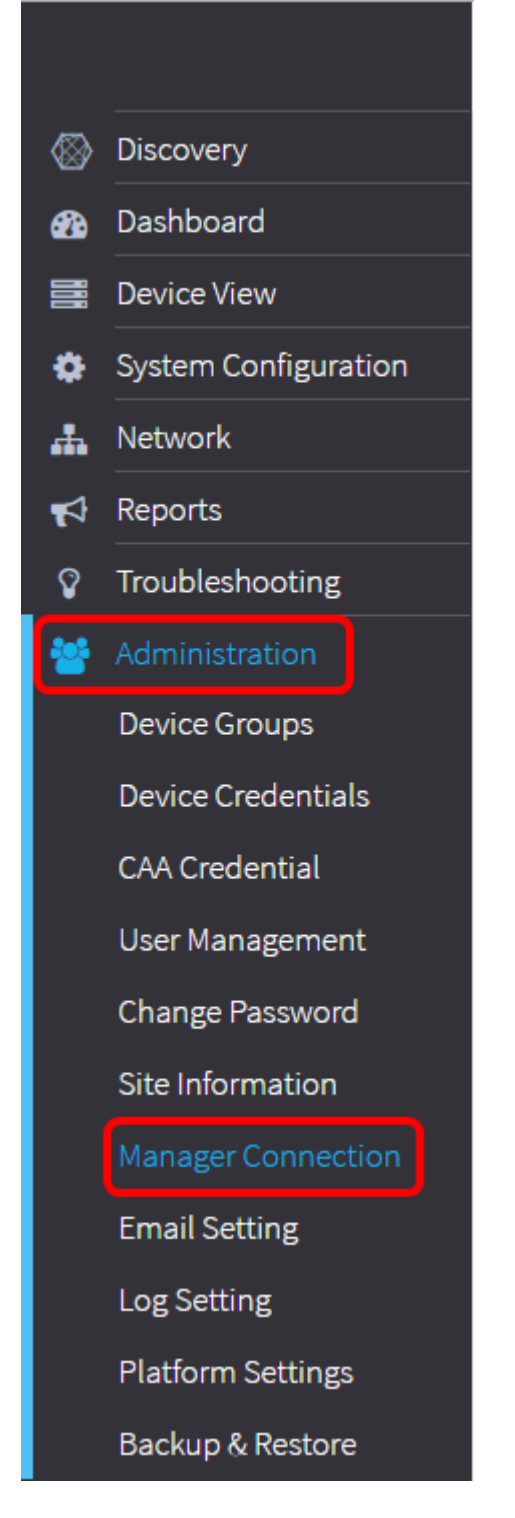

**注**:この時点で、[マネージャステータス(Manager Status)]アイコンに接続が解除されたことが表示されます。

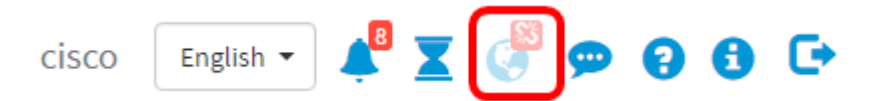

ステップ2:[Domain]フィールドにFindITネットワークマネージャのIPアドレスまたはドメイ ン名を入力します。

注:この例では、IPアドレス192.168.1.101が使用されています。

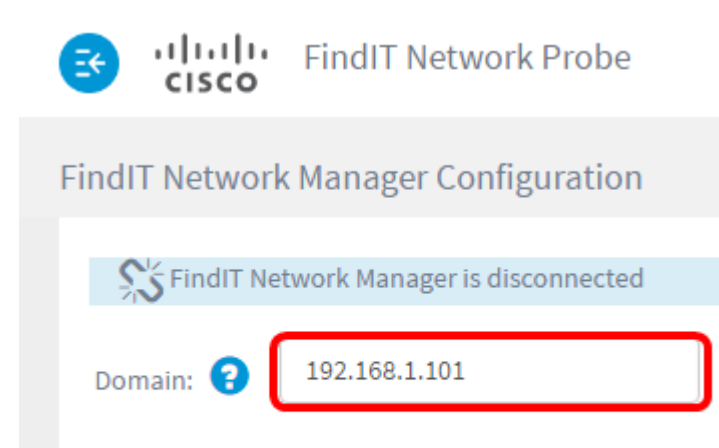

Connect

**注**:FindITネットワークプローブをFindITネットワークマネージャに初めて関連付ける場合 、証明書を更新するオプションは使用できません。これは、FindITネットワークプローブを FindITネットワークマネージャに再関連付けするときにのみ使用可能になります。

|                     | FindIT Network Probe         |  |
|---------------------|------------------------------|--|
| FindIT Network      | Manager Configuration        |  |
| S FindIT Netv       | vork Manager is disconnected |  |
| Domain: 😮           | 192.168.1.101                |  |
| 🕑 Renew Certificate |                              |  |
|                     | Connect                      |  |

ステップ3:[Connect]をクリ**ックします**。

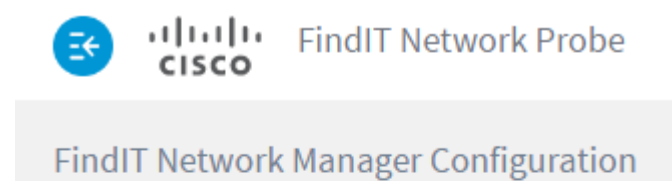

| S FindIT Ne | etwork Manager is disconnected |
|-------------|--------------------------------|
| Domain: 😮   | 192.168.1.101                  |
|             |                                |
|             | Connect                        |

ステップ4:FindITネットワークマネージャの管理GUIが表示されたら、マネージャのユーザ 名とパスワードを適切なフィールドに入力します。

# ılıılı cısco

## FindIT Network Manager

| $\square$ | cisco   |   |
|-----------|---------|---|
|           | •••••   |   |
|           | English | • |
|           | Login   |   |

© 2015-2016 Cisco Systems, Inc. All Rights Reserved. Cisco, Cisco Systems, and the Cisco Systems logo are registered trademarks or trademarks of Cisco Systems, Inc. and/or its affiliates in the United States and certain other countries.

ステップ5:[Login]をクリ**ックします**。前の[FindIT Network Probe]ページに戻ります。

ステップ6:ヘッダーツールバーの右上にある[マネージャステータス(Manager Status)]アイ コンに緑色の接続リンクが表示されていることを確認します。

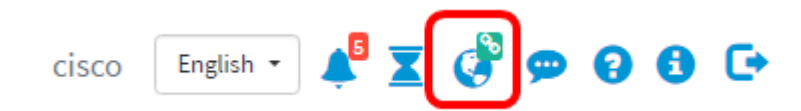

ステップ7:(オプション)FindITネットワークマネージャからFindITネットワークプローブ の接続を切断または解除するには、[Administration] > [Manager Connection]に移動し、[ Disconnect]をクリックします。

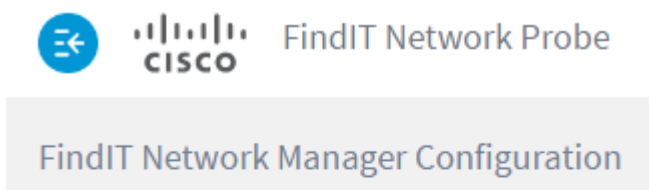

| SindIT Network Manager is connected |               |  |
|-------------------------------------|---------------|--|
| Domain: 💡                           | 192.168.1.101 |  |
| (                                   | Disconnect    |  |

これで、FindITネットワークプローブがFindITネットワークマネージャに正常に関連付けら れたはずです。